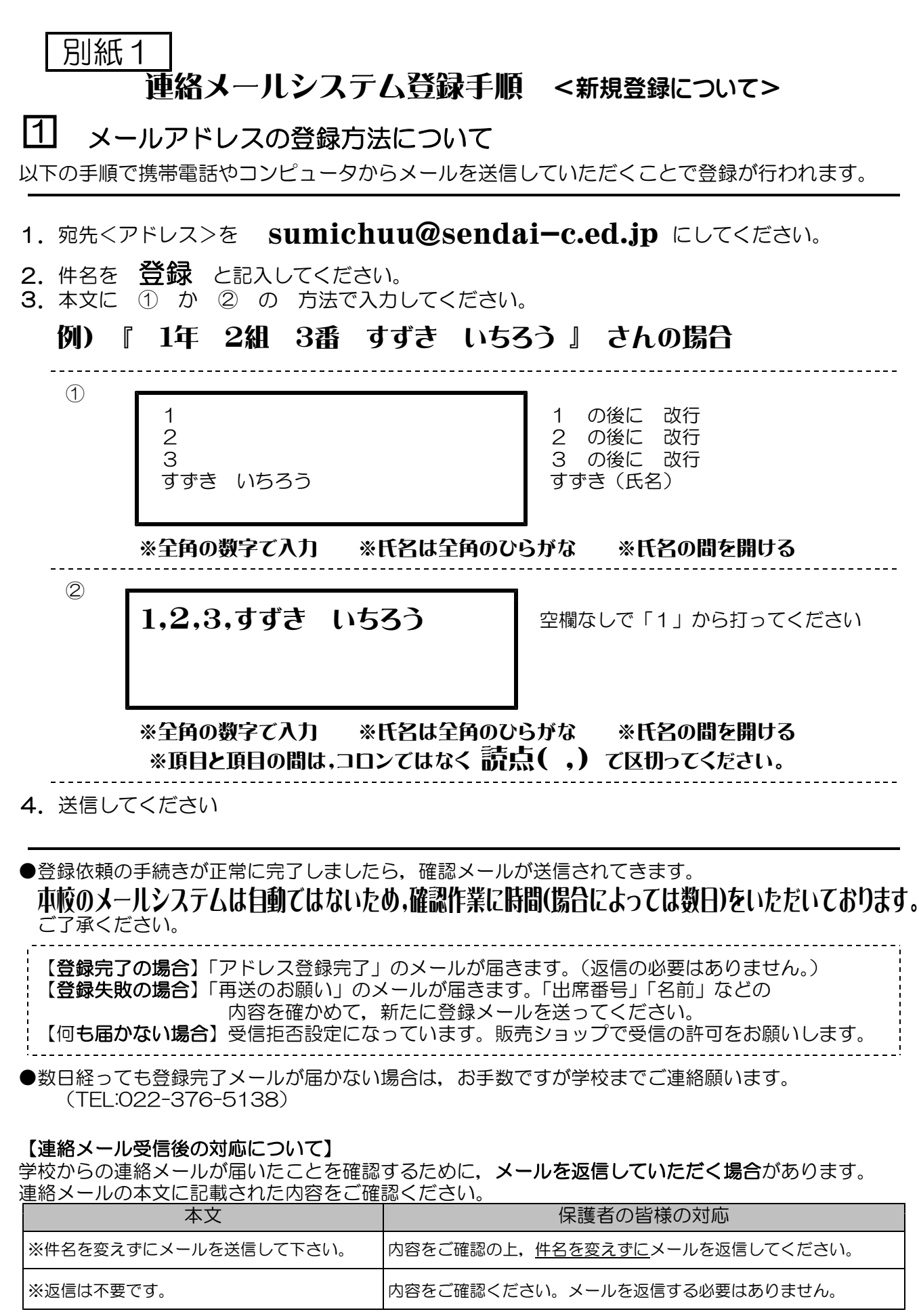

※返信していただいたメールは、連絡メールが届いたことを確認するために利用します。 確認処理はコンピュータが自動的に行うため、返信されたメールの本文に伝達事項の追記や、ファイ ル添付したメールを返信されても、学校側で内容を確認することはできません。ご了承ください。